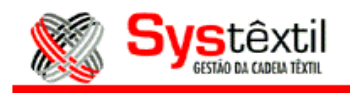

Para faturar peças de 2<sup>a</sup> qualidade, pode ser feito o seguinte:

- Primeiramente criar uma referência especialmente para estes saldos (ou várias, se preferir);

| S Cadastro de Itens - (1)    | Produtos Confeccionados          |                    |
|------------------------------|----------------------------------|--------------------|
| CÓDIGO REFERÊNCIA:           | 1 99999                          | <b>_</b>           |
| DESCRIÇÃO:                   | SALDOS 2.QUALIDADE               |                    |
| UNIDADE MEDIDA:              | PC PECA                          |                    |
| LINHA PRODUTO:               | 35 SEGUNDA QUALIDADE             |                    |
| COLEÇÃO:                     | 003 PONTA DE ESTOQUE             |                    |
| ARTIGO DE PRODUTO:           | 9992 PECAS DE SEGUNDA            |                    |
| ARTIGO DE COTAS:             | 0202 MALHA SEGUNDA               |                    |
| CONTA DE ESTOQUE:            | 13 SEGUNDA QUALIDADE             |                    |
| CLASSIFICAÇÃO FISCAL:        | 0 CONTROLE DO SISTEMA            |                    |
| COMPRADO/FABRICADO:          | 2 FABRICADO CÓDIGO CONTÁBIL:     | 0 PRODUTOS (TODOS) |
| TIPO CÓDIGO EAN:             | 1 COR/SORTIMENTO ESTOQUE: 000000 | PROTÓTIPO: NÃO 💌 💌 |
| Consulte o HELP para maiores | informações.                     |                    |
|                              | update records found record 1    | of 1 zoom          |

Depois criar um depósito específico para estes itens, cuidando para parametrizar no campo "tipo prod." como 2 – segunda qualidade, e no campo "tipo dep.", como depósito de pronta entrega.

| S Cadastro de Depósitos                       |                |                        |                    |                      |                 |           |                        |                      | _ 🗆 🗵                     |
|-----------------------------------------------|----------------|------------------------|--------------------|----------------------|-----------------|-----------|------------------------|----------------------|---------------------------|
| CÓDIGO DESCRIÇÃO                              | LOCAL          | TIPO TIPO<br>DEP. PROD | TIPO DE<br>VOL. KG | P. CONF.<br>© COLETA | OPÇÃO<br>ENDER. | TMRP MANU | DEP. DE<br>I MINI ROLO | DEP. DE<br>ORIG. DES | EP. DISP.<br>ST. INTERNET |
| 034 DEPOSITO 2A QUALIDADE                     |                |                        |                    | 2                    |                 |           |                        |                      |                           |
| Aceita Requisições do Almoxarifado            | 🔲 Depósito (   | controlado pe          | a Ficha Ca         | dex                  |                 |           |                        |                      |                           |
| Informe: 0 - Programado ou 1 - Depósito de Pr | ronta Entrega. |                        |                    |                      |                 |           |                        |                      |                           |
|                                               |                |                        |                    | update               |                 | re        | ecord 1                | of 1                 |                           |

Em seguida, crie uma transação específica para esta finalidade, conforme exemplo abaixo, para poder dar entrada destas peças no estoque.

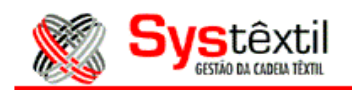

| 鸄 Ca               | dastro de Transações (       | de Estoque           |             |                  |                       |  |  |  |
|--------------------|------------------------------|----------------------|-------------|------------------|-----------------------|--|--|--|
| CÓD                | DESCRIÇÃO                    | TIPO TR              | TIPO OP M C | E C TIPO CONSUMO | TRAN.<br>CANC. I C.C. |  |  |  |
| 116                | ENTRADA PECAS 2A             |                      | E 000 2 2   | 2 0 NAO DEFINIDO |                       |  |  |  |
| E                  |                              |                      |             |                  |                       |  |  |  |
|                    |                              |                      |             |                  |                       |  |  |  |
| Ladastro de Contas |                              |                      |             |                  |                       |  |  |  |
| Juniom             | io, (T) "Atualizat estoques, | (2) * Nao aludiizai. | update      | record 1 of      | 1                     |  |  |  |

Então, com todos estes cadastros prontos, podes dar entrada destas peças no estoque, via tela Movimentação de Estoques, do módulo de Estoques.

| 🎉 Movimentação de E                                                                                    | stoques                                                                                                    |                                                     | _                                 | . 🗆 🗙               | -         |  |  |  |
|----------------------------------------------------------------------------------------------------|----------------------------------------------------------------------------------------------------|-----------------------------------------------------|-----------------------------------|---------------------|-----------|--|--|--|
| DATA MOVIMENTO:<br>DEPÓSITO SAÍDA:<br>DEPÓSITO ENTRADA:<br>PROJ/SUBPROJ/SERVIÇO:<br>MÁQUINA APLICAÇÃO: | 06/08/07<br>034<br>0000 00000 0000                                                                                                    | CÓDIGO TRANSAÇ<br>CENTRO CUSTO EI<br>CENTRO CUSTO S | ;ÃO: 116<br>NTRADA: 00<br>AÍDA: 1 | 5<br>00000<br>00000 |           |  |  |  |
| Informe o centro de custo                                                                              | os de saída das despesas.                                                                                                    |                                                     |                                   |                     |           |  |  |  |
| up                                                                                                    | date                                                                                                    | record 1 of                                         | 1  :                              | zoom                |           |  |  |  |
| 🎉 Movimentação de E                                                                                    | stoques                                                                                                    |                                                     |                                   |                     |           |  |  |  |
| CÓDIGO DO ITEM                                                                                         | UM NRI                                                                                                    | LOTE QUANTIDADE                                     | NR.DOCTO                          | VALOR UNIT.         | NÚMERO OS |  |  |  |
| 1 99999 UNI                                                                                            | 000000 PC 00   Image: Constraint of the second second seco | 0000 500.000<br>                                    |                                   |                     |           |  |  |  |
| DESCRIÇÃO: SALDOS 2.QUALIDADE UNI.<br>LOTE ENTRADA: ENDEREÇO PROD: SALDO APÓS A TRANSAÇÃO: 1,000.000   |                                                                                                    |                                                     |                                   |                     |           |  |  |  |
| Informe o valor unitário da                                                                            | i movimentação.                                                                                                    | update                                              | record                            | t 1 of              | 1         |  |  |  |

Após ter feito as entradas no estoque, podes então criar os pedidos de vendas, observando os seguintes cuidados:

- No campo "tipo pedido" informar 1 – pronta entrega, no campo "tp. prod." informar 2 – segunda qualidade e informar também uma Tabela de Preços (para o sistema buscar o valor do item, uma vez que não permite acesso a este campo quando da digitação dos itens).

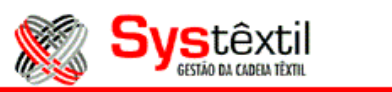

| 🎉 Pedido de ¥endas |                                                                                              |
|--------------------|----------------------------------------------------------------------------------------------|
| PEDIDO DE:         | 1 PECAS EMPRESA: 001 TESTES & SIMULACOES (DESENV).                                           |
| TIPO PEDIDO:       | 1 PRONTA ENTREGA TP. PROD: 2 SEGUNDA QUALIDADE PROMOÇÃO/DESC.: 0 NÃO É PROMOÇÃO              |
| NÚMERO PEDIDO:     | 4320 CRITÉRIO: 0 SEM CRITÉRIO DATA EMISSÃO: 06/08/07 DATA EMBARQUE: 06/08/07                 |
| CLIENTE:           | 58458454 0001 90 CONSUELO CONFECCOES LTDA. PR CLASSIF. PEDIDO: 00                            |
| REPRESENTANTE:     | 2607 BONSUCESSO REPRESENTACOES LTDA. TIPO: 1 % COMISSÃO: 10.00 % 10.00                       |
|                    |                                                                                              |
| GERENTE:           | % COMISSÃO:                                                                                  |
| PEDIDO CLIENTE: 🔨  | CLIENTE: 002 ATACADO RESPONSÁVEL: Histórico Pedido                                           |
| TABELA DE PRE      | 07 08 09 COLECAO PECAS % DESC.TIT: 0.00 MOEDA 00 REAL                                        |
| CONDIÇÃO PGTO:     | 137 A VISTA % DESC: 0.00 + 0.00 * 0.00 % ENCARGOS: 0.00                                      |
| END.ENTREGA        | 001 RUA HENRIQUE DEMATHE                                                                     |
| END.COBRANÇA:      | 002 RUA DOS AVENTUREIROS, 121                                                                |
| TIPO DESCONTO:     | 1 NORMAL % DESCONTOS ITENS: 0.00 + 0.00 + 0.00 Manutenção Pedido 1                           |
| TIPO FRETE:        | 1 PAGO VIA TRANSPORTE: 1 ULTIMA LIBERAÇÃO.:                                                  |
| TRANSPORTADORA:    | 95591723 0105 05 EXPRESSO MERCURIO S.A.                                                      |
| REDESPACHO:        | 25458458 0001 10 TRANSPORTADORA VALERIO MENDES LTDA.                                         |
| CIDADE CIF:        | 08606 SAO PAULO PORTADOR: 000 A DEFINIR                                                      |
| NAT.OPERAÇÃO:      | 601 PR 6.10 NR. INTERNO: 0 CANCELAMENTO: 000 NAO CANCELADO DT. CANC.:                        |
| STATUS PEDIDO:     | 0 DIGITADO CONTROLE: 0 STATUS COMERCIAL: 0 SUGERIR                                           |
| SITUAÇÃO:          | 00 PEDIDO LIBERADO STATUS EXPEDIÇÃO: 0 DIGITADO                                              |
| PERÍODO: PLANEJAD  | 00 0351 01/12/06 À 31/12/07 DIGITAÇÃO: 06/08/07 ORIGEM PEDIDO: 00 DIGITAÇÃO INTERNA          |
| QTD.PEDIDO VALO    | IR BRUTO VLR.LIQ.ITENS VLR.LIQ.PED. QTDE.CANCEL. SALDO QTDE. SALDO VALOR Despesas Adicionais |
|                    |                                                                                              |
|                    | update record 1 of 1                                                                         |

Então, na tela de digitação de itens digite o grupo, que então o sistema traz a tela "Consulta de Estoque de Pronta Entrega", onde ele buscará os estoques disponíveis para o item informado (por tratar-se de pronta entrega) e então no campo "qtde a empenhar" informe a quantidade do item no pedido, e tecle F9 para gravar, e F1, que o sistema irá trazer esta quantidade para a tela de digitação dos itens, para no final totalizar com o valor trazido da Tabela de Preços.

| 🌠 Consulta de Estoque de Pronta Entrega 📃 🛛 🔀 |        |        |      |            |                  |  |  |  |  |
|-----------------------------------------------|--------|--------|------|------------|------------------|--|--|--|--|
| TAM.                                          | COR    | LOTE   | DEP. | DISPONÍVEL | QTDE. A EMPENHAR |  |  |  |  |
|                                               | 000000 | 000000 | 034  | 500.000    | 250.000          |  |  |  |  |
|                                               |        |        |      |            |                  |  |  |  |  |
| Informe o tamanho a ser consultado.           |        |        |      |            |                  |  |  |  |  |

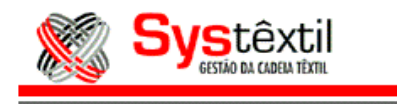

| 🎉 Ite                                                                  | :m Co                                                             | mpleto do | Pedido de Peç | as   |          |          |           |          |          |         |       | X |
|------------------------------------------------------------------------|-------------------------------------------------------------------|-----------|---------------|------|----------|----------|-----------|----------|----------|---------|-------|---|
| CANC.                                                                  | SEQ.                                                              | GRUPO     | COR           | TAM. | QT.DIST. | QT.F     | PED. DEP. | LOTE     | VAL.UN   | NITÁRIO | DESC. |   |
| 0                                                                      | 001                                                               | 99999     | 000000        | UNI  | 0        | R 📃      | 250 034   | 0        |          | 5.00    | 0.00  |   |
| H                                                                      | $\vdash$                                                          |           |               |      |          | $\vdash$ |           | <u> </u> | <u> </u> |         |       |   |
| H                                                                      | H                                                                 |           |               |      |          | HH       |           | <u> </u> | -        |         |       |   |
|                                                                        |                                                                   |           |               |      |          | ΗĒ       |           |          |          |         |       |   |
| TOT.P                                                                  | TOT.PEDIDO: 250.000 DT.EMPENHO: QT.FATURADA: 0.000 N.OP.: 601 001 |           |               |      |          |          |           |          |          |         |       |   |
| Grad                                                                   | Grade Produto Cores Produto Consulta Estoque                      |           |               |      |          |          |           |          |          |         |       |   |
| PRODUTO: SALDOS 2.QUALIDADE UNI .                                      |                                                                   |           |               |      |          |          |           |          |          |         |       |   |
| Informe o depósito de saída. Consulte o HELP para maiores informações. |                                                                   |           |               |      |          |          |           |          |          |         |       |   |
|                                                                        |                                                                   |           |               | ſ    | update   |          | rec       | ord 1    | of       | 1       | zoon  | n |

Após digitado o pedido, e feita todas as liberações (se assim estiver parametrizado) o mesmo já pode ser faturado normalmente, via Solicitação de Faturamento (sem uso de leitor de código de barras).